# Инструкция

# Для отзыва полученного направления в детскую дошкольную организацию

Для того чтобы отозвать направление в детскую дошкольную организацию, Вам необходимо:

1. Зайти на главную страницу системы open-almaty.kz и нажать на кнопку «Войти в личный кабинет (Рисунок 1)

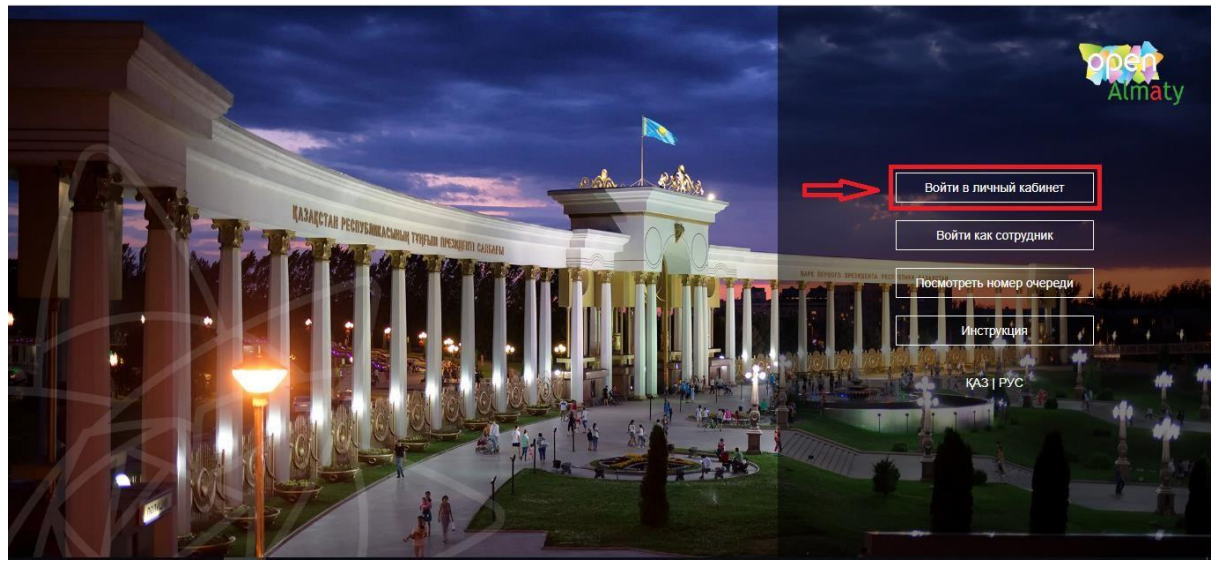

Рисунок 1. Главная страница системы

2. Далее, необходимо произвести вход в личный кабинет при помощи ЭЦП (ключ AUTH\_RSA), выбрав из списка место хранения ключа и нажать на кнопку «Выбрать сертификат» (Рисунок 2)

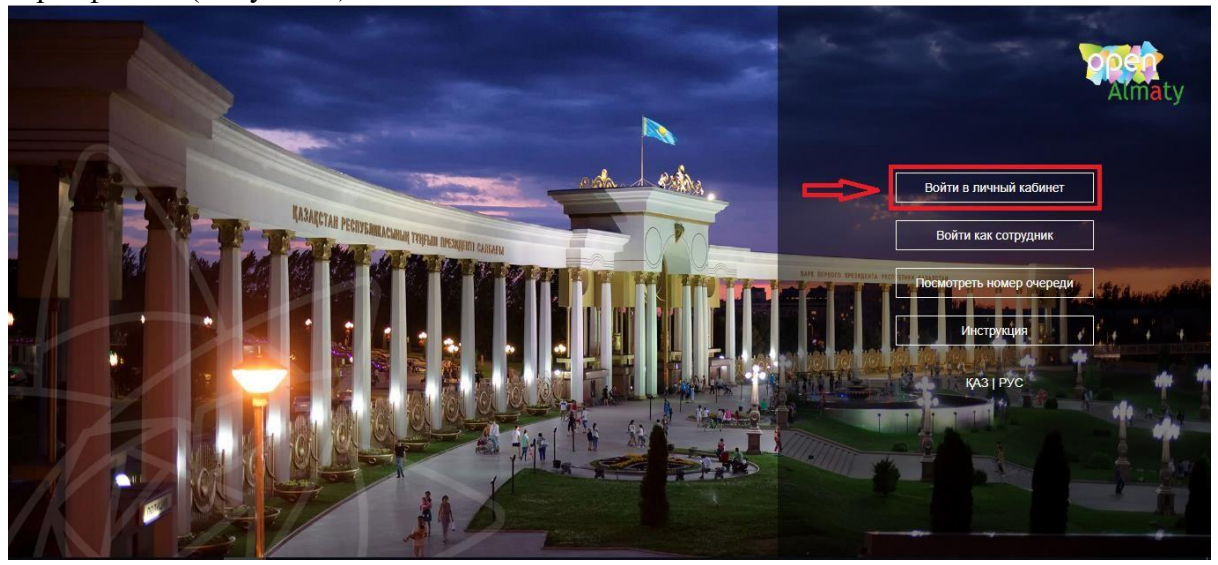

Рисунок 2. Авторизация пользователя

3. Следующим шагом, необходимо загрузить ключ ЭЦП(ключ AUTH\_RSA), ввести пароль и нажать на кнопки «Обновить список ключей», «Подписать» (Рисунок 3)

| Персональный компьютер                  |                                                                                                    |                                                                                                    |
|-----------------------------------------|----------------------------------------------------------------------------------------------------|----------------------------------------------------------------------------------------------------|
|                                         |                                                                                                    |                                                                                                    |
| ключей:                                 |                                                                                                    | 0                                                                                                    |
| > Обновить список ключей                | Отмена                                                                                                    |                                                                                                    |
|                                         |                                                                                                    |                                                                                                    |
| пации.                                  |                                                                                                    |                                                                                                    |
| 3                                       |                                                                                                    |                                                                                                    |
|                                         |                                                                                                    |                                                                                                    |
| 20.10.2018 (13:00) - 20.10.2019 (13:00) |                                                                                                    |                                                                                                    |
|                                         |                                                                                                    |                                                                                                    |
| ҰЛТТЫҚ КУӘЛАНДЫРУШЫ ОРТАЛЫҚ (RSA)       |                                                                                                    |                                                                                                    |
| RSA                                     |                                                                                                    |                                                                                                    |
| Подписать                               | Отмена                                                                                                    |                                                                                                    |
| Подписать                               | Отмена                                                                                                    |                                                                                                    |
|                                         | Персональный компьютер<br>ключей:<br>Обновить список ключей<br>икации:<br>20.10.2018 (13:00) - 20.10.2019 (13:00)<br>¥ЛТТЫҚ КУӘЛАНДЫРУШЫ ОРТАЛЫҚ (RSA)<br>RSA | Персональный компьютер<br>ключей:<br>Обновить список ключей Отмена<br>икации:<br>20.10.2018 (13:00) - 20.10.2019 (13:00)<br>- УЛТТЫК КУӘЛАНДЫРУШЫ ОРТАЛЫҚ (RSA)<br>RSA |

Рисунок 3. Ввод пароля

4. При корректном вводе пароля, отобразятся данные владельца ЭЦП. На данном шаге необходимо нажать на кнопку «Войти» (Рисунок 4)

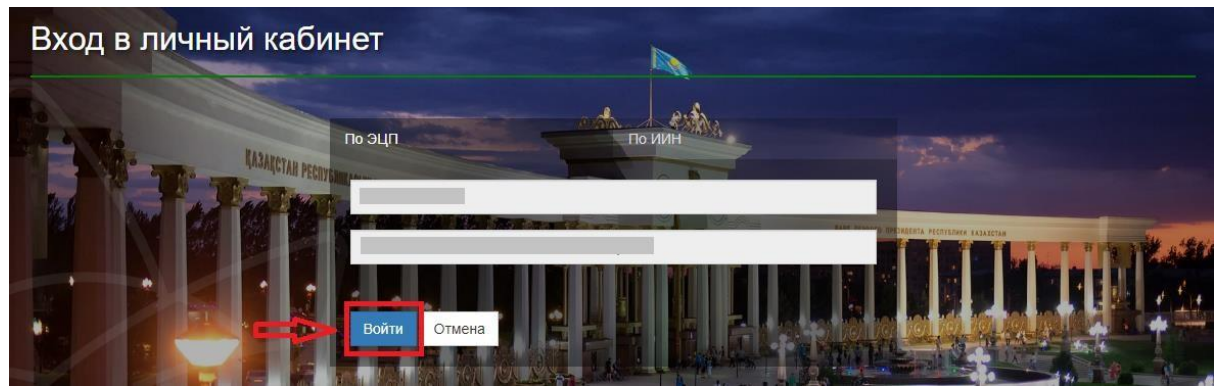

Рисунок 4. Авторизация

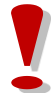

Просим обратить внимание!

При первом входе в систему, необходимо указать электронную почту

5. После прохождения авторизации, необходимо в главном меню выбрать раздел «Журнал заявлений» (Рисунок 5)

| Центр Развития города Алматы<br>Almaty                                                                                                    |                                          |                                                                                                    | ) выйти                                                                                                    | Русский                                                                                                    | Казахский                               |
|----------------------------------------------------------------------------------------------------|------------------------------------------|----------------------------------------------------------------------------------------------------|----------------------------------------------------------------------------------------------------|----------------------------------------------------------------------------------------------------|-----------------------------------------|
| "Постановка на<br>напран                                                                                                    | очередь детей д<br>вления в детские      | ошкольного возраста (до<br>дошкольные организации                                                          | 7 лет) для<br>4"                                                                                                    |                                                                                                    |                                         |
| <ul> <li>Постановка ребенка в очередь в<br/>Детские дошкольные<br/>организации</li> <li>«Постановка на очередь детей доцкольного<br/>водатся (до 7 лог) для направления в<br/>детские дошкольные организации"</li> </ul> | урнал заявлений<br>юсмотреть весь список | С Поиск номера очереди<br>Поиск номера очереди осуществляется по<br>ИИН или по ФИО и дате рождения ребенка | Просмотр<br>В данной стат<br>спедующая и<br>« Количество<br>(внеочередни<br>общих основе<br>- Количество<br>направления<br>- Информация | СТАТИСТИКИ<br>истике публику/<br>нформация:<br>заявлений в оче<br>ков, первоочере<br>ниях);<br>заявлений, полу<br>я о заявителях | ется<br>вреди<br>здников, на<br>ичивших |
| Портал электронных услуг                                                                                                    |                                          |                                                                                                    |                                                                                                    |                                                                                                    | yf NK                                   |

Рисунок 5. Просмотр журнала заявлений

Просим обратить внимание! Заявка о постановке в очередь отобразится только у Заявителя, кто непосредственно подавал заявку на постановку в очередь ребенка. Если Вы являетесь родителем ребенка, но у Вас не отобразилось заявление, Вы можете привязать заявление к своему ИИН-у (Подробнее, в инструкции «Прикрепление заявления к ИИН-у родителя»)

6. Далее, для открытия заявления, необходимо нажать на строку заявления (Рисунок 6)

| ماری<br>Almaty | ентр Развития    | города Алмать     | d |                      |                      |       |                    |          |                 |    | выйти                   | Py    | сский Қазал           | фша |
|----------------|------------------|-------------------|---|----------------------|----------------------|-------|--------------------|----------|-----------------|----|-------------------------|-------|-----------------------|-----|
| জ্বি журі      | НАЛ ЗАЯВЛЕН      | ий                |   |                      |                      | Sie l |                    |          |                 |    | tin<br>Line in          | -     | and the second second |     |
|                |                  |                   | 1 |                      | and a second second  |       | Barrowski          |          |                 | 96 |                         | Value |                       |     |
|                |                  |                   |   |                      |                      |       |                    |          |                 |    |                         |       |                       |     |
| Номер          | ФИО ребенка      | ИИН ребенка       | T | 🍸 Номер очереди      | ФИО заявителя        | T     | Дата создания      | T        | Статус          | T  | Тип льготности          | T     | Дата рождения         | •   |
| Номер<br>Q     | ФИО ребенка<br>Q | ИИН ребенка<br>Q, | T | 🍸 Номер очереди<br>Q | и ФИО заявителя<br>Q | Y     | Дата создания<br>Q | <b>Y</b> | Статус<br>(Все) | Y  | Тип льготности<br>(Все) | Y     | Дата рождения<br>Q    |     |

Рисунок 6. Просмотр информации по заявлению

7. Далее необходимо нажать на кнопку «Отозвать направление» (Рисунок 7)

| P                                      | ФИО ребенка         | 🝸 ИИН ребенка       | <b>T</b>    | юмер очереди ФИО заявите | ия 🔻 Дата создания                                      | T          | Статус         |         | Тип лыготности   |        | Дата рождени | • |
|----------------------------------------|---------------------|---------------------|-------------|--------------------------|---------------------------------------------------------|------------|----------------|---------|------------------|--------|--------------|---|
|                                        | Q                   | Q,                  | Q.          | Q                        | Q,                                                      | G          | (Bce)          |         | (Bca)            |        | Q,           |   |
| 18.000027.1                            |                     |                     |             | 2                        | 03.08.2018                                              |            | В очереди      |         | без льгопы       |        |              |   |
| Информаци                              | ия о заявлении      | История измене      | wa 06.      | цие документы            |                                                         |            |                |         |                  |        |              |   |
| 8                                      | Информа             | ция о заявител      | e           |                          |                                                         |            |                |         |                  |        |              |   |
| Полное има                             |                     |                     |             |                          | иин                                                     |            |                |         |                  |        |              |   |
| Дата рожде                             | Notes .             |                     |             |                          | Телефон 777777777                                       |            |                |         |                  |        |              |   |
| E-mail 10gr                            | mail.com            |                     |             |                          | Адрес                                                   |            |                |         |                  |        |              |   |
| Полное ими<br>Дата рожде<br>Номер очер | ния<br>ния<br>юди 2 |                     | l)          |                          | ИИН<br>Тип льготности Биз льго<br>Номер очеряди по льго | tu<br>tuqã | категорны 0    |         |                  |        |              |   |
| D                                      | Информа             | ция о заявлени      | и           |                          |                                                         |            |                |         |                  |        |              |   |
| Номер заяв                             | инения UO.2018.00   | 0027.1              |             |                          | Дата регистрации 03.08.                                 | 2018       | 15:58:49       |         |                  |        |              |   |
| Номер ПЭП                              |                     |                     |             |                          | Номер ЦОН                                               |            |                |         |                  |        |              |   |
| Текущее со                             | стояние Принято ;   | решение (Выдано нал | pas.new.re) |                          | Дата и время последне                                   | NO HER     | менения 03.00. | 2018 15 | S0:49 (s ovepear | c 03.0 | 8.2018       |   |
| Дополните                              | numuri Email        |                     |             |                          | 15:58:49)<br>Дополнительный телеф                       | юн         |                |         |                  |        |              |   |
| Дополните                              | numuri Email        |                     |             |                          | дополнительный телеф                                    | юн         |                |         |                  |        |              |   |
| UT036aTE                               | - направление       | продлить напр       | авление     |                          |                                                         |            |                |         |                  |        |              |   |
|                                        |                     |                     |             |                          |                                                         |            |                |         |                  |        |              |   |

Рисунок 7. Отзыв направления в детский сад

Просим обратить внимание!

Система управления очередью предоставляет возможность заявителю аннулировать выданное направление по собственной инициативе в срок не позднее суток с момента выдачи направления. По истечению данного срока аннулирование направления по инициативе заявителя невозможно. В случае успешного аннулирования выданного направления исходное заявление возвращается в очередь на позицию согласно установленного порядка.

8. Далее, отобразится всплывающее уведомительное окно. Чтобы отозвать направление, необходимо нажать на кнопку «ОК» (Рисунок 8)

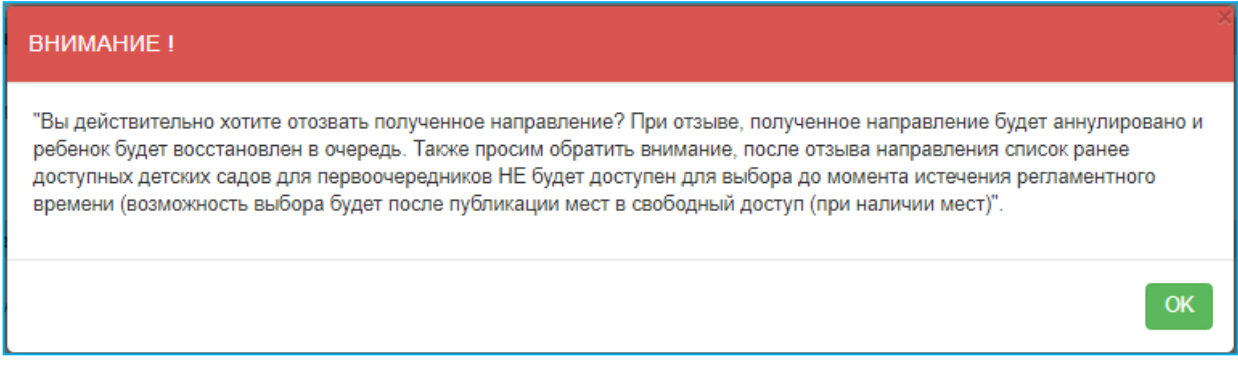

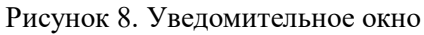

9. После необходимо выбрать направление и указать причину отзыва, нажать на кнопку «Подтвердить отказ» (Рисунок 9) и загрузить сертификат ЭЦП (RSA).

| Выберите направление                                                   | -                                                        |
|------------------------------------------------------------------------|----------------------------------------------------------|
| Название ДДО                                                           | Дата выдачи направления                                  |
| Q                                                                      | Q                                                        |
| ▶ чдс 1                                                                | 03.08.2018                                               |
| Найти                                                                  | Астона Пробки Слои -                                     |
| Найти<br>испальский<br>испальшель<br>У Как добраться<br>Причина снятия | Астона<br>Астона<br>В Яндекс Условия использования<br>К* |

Рисунок 9. Отзыв направления в детский сад

10. После загрузки ЭЦП, необходимо ввести пароль на хранилище ключей и

нажать на кнопку «Обновить список ключей» (Рисунок 10)

|   |        |                        | Іодпись данных                     |
|---|--------|------------------------|------------------------------------|
|   |        | Персональный компьютер | ип хранилища:                      |
|   |        |                        | уть к хранилищу:                   |
| ۲ |        | I                      | ведите пароль на хранилище ключей: |
|   | Отмена | бновить список ключей  |                                    |
|   | Отмена | бновить список ключей  | ведите пароль на хранилище ключеи: |

Рисунок 10. Подпись данных

11. Отобразятся данные выбранного ключа, завершающим шагом необходимо нажать на кнопку «Подписать» (Рисунок 11)

| рмирование ЭЦП в форма  | ite XML     |                        |        |
|-------------------------|-------------|------------------------|--------|
| Тодпись данных          |             |                        |        |
| ип хранилища:           |             | Персональный компьютер |        |
| lуть к хранилищу:       |             |                        |        |
| ведите пароль на хранил | ище ключей: | •••••                  |        |
|                         | О           | бновить список ключей  | Отмена |
| ыберите ключ для подпі  | иси:        |                        |        |
|                         |             |                        | ]      |
| Данные выбранного к     | люча        |                        |        |
| Уникальное имя владел   | іьца:       |                        |        |
| Срок действия:          |             |                        |        |
| Серийный номер:         |             |                        |        |
| Имя издателя:           |             |                        |        |
| Алгоритм:               | RSA         |                        |        |
| _                       | ⊳Г          | Подписать              | Отмена |
|                         |             |                        |        |
|                         |             |                        |        |
|                         |             |                        |        |

Рисунок 11. Подпись данных